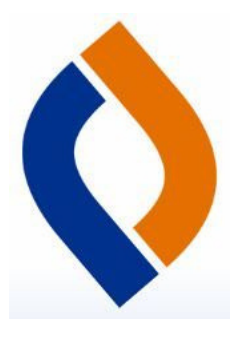

## How to Read eBooks from home with Destiny Discover

Spaulding School Library

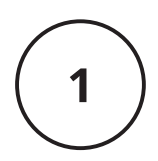

Find the Destiny Discover app on your iPad, Scan this QR code, OR go to <u>https://search.follettsoftware.com/metasearch/ui/7210</u>

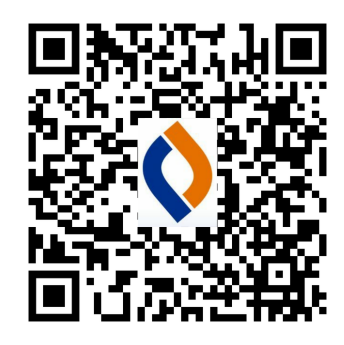

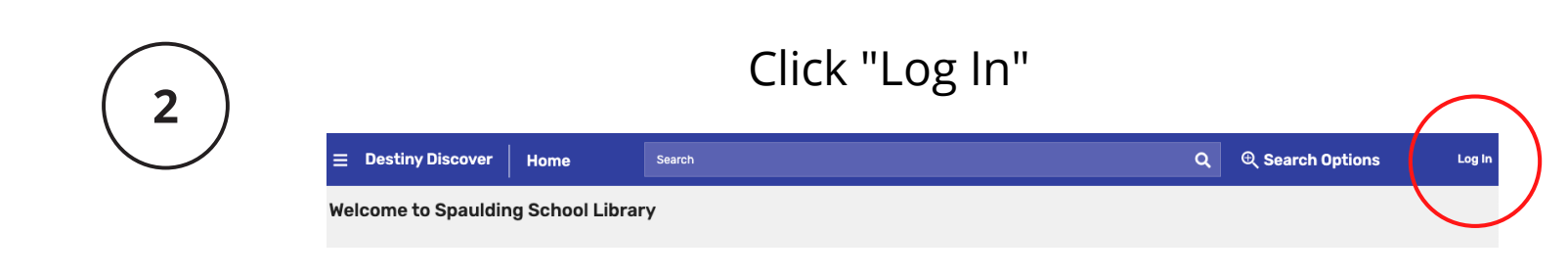

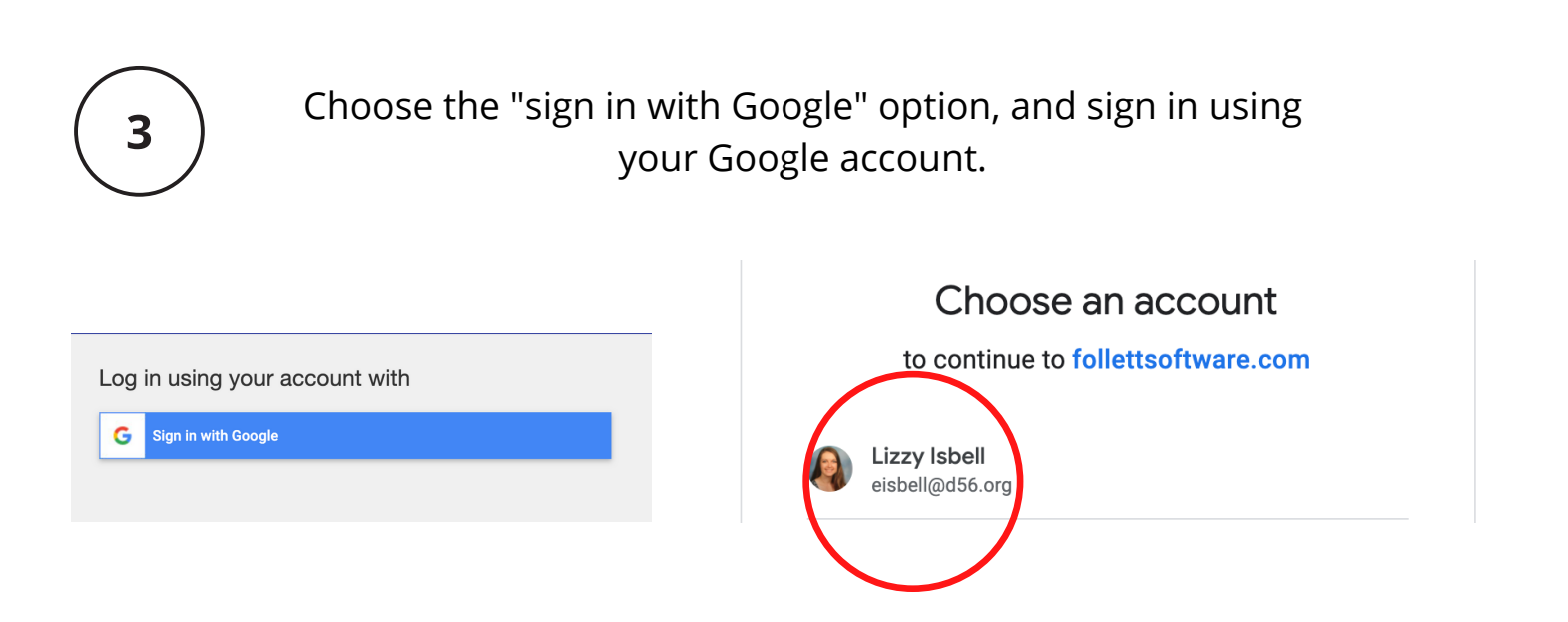

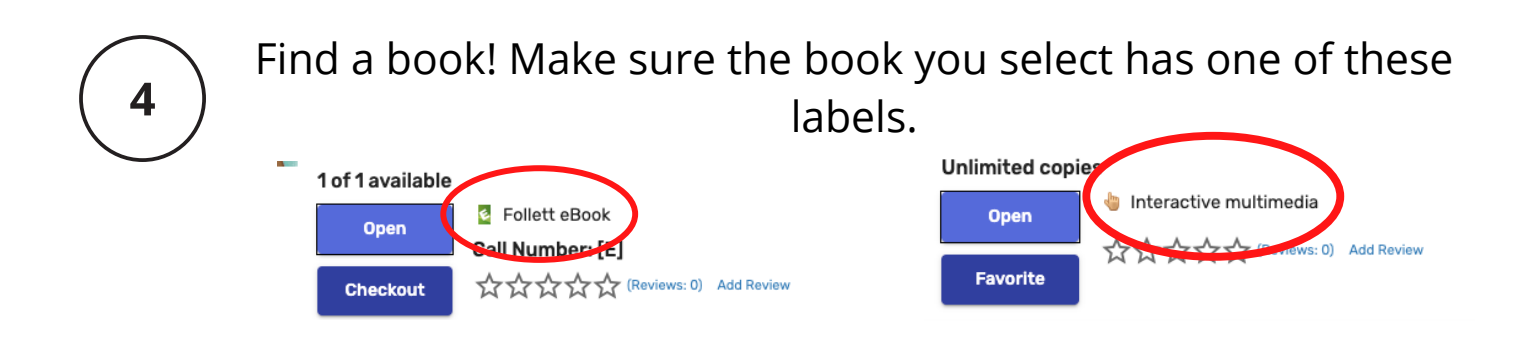

\*If it just says "Book," it is not an eBook, and cannot be read on an iPad.\*

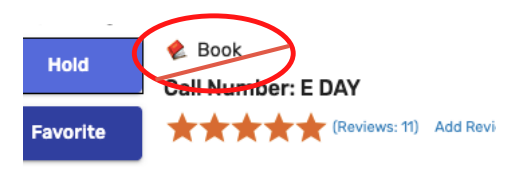

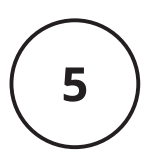

Some eBooks can only be read by one person at a time, and will say they are "IN" or "OUT"

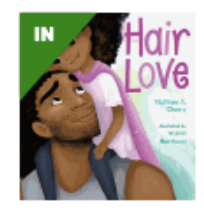

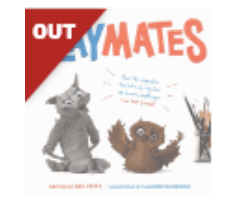

Some eBooks can be read by everyone at once! These have a blue corner with an infinity symbol.

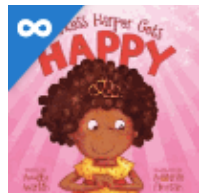

| 6 | C | lick "Open" and enjoy!                                                                                                    |
|---|---|----------------------------------------------------------------------------------------------------|
|   |   | Yasmin, the superhero<br>written by Saadia Faruqi ; illustrated by Hatem Aly.<br>Yasmin gathers a cape and mask and sets out to find a<br>are no villains hiding on her block, just neighbors who r<br>Unlimited copies<br>Open<br>Interactive multimedia<br>Call Number: [E]<br>Havorite<br>Add Review |